F.P. 10 - Tracer la mediatrice d'un segment

On veut construire médiatrice d'un segment.

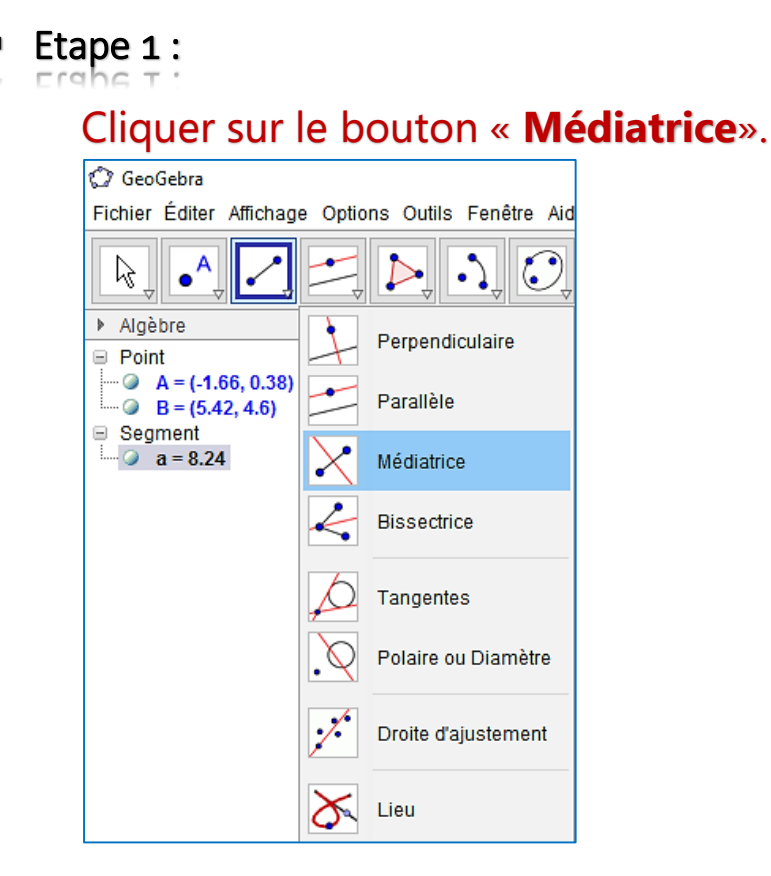

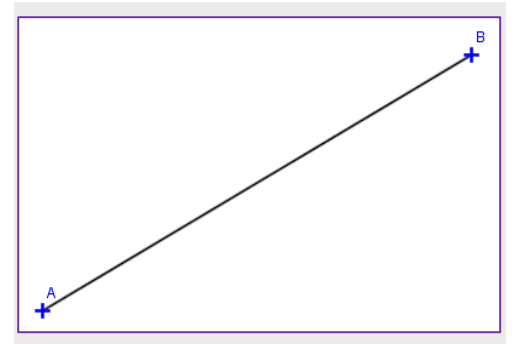

## Etape 2 :

Cliquer sur la droite dont un veut une parallèle, puis sur le point par lequel elle doit passer.

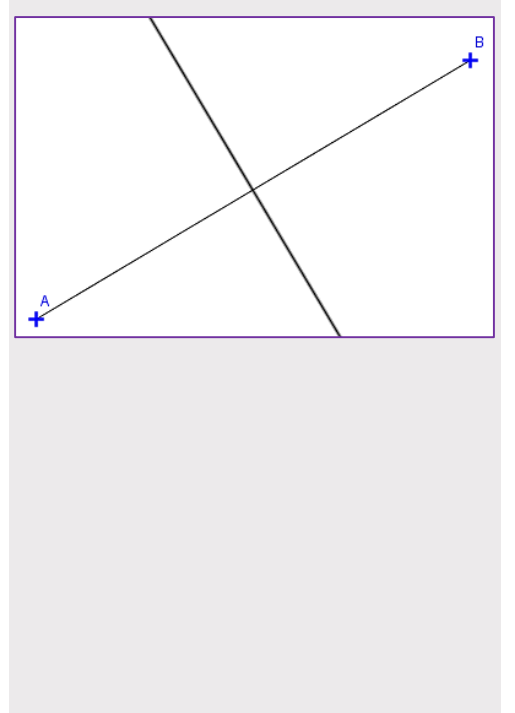

On obtient ainsi la médiatrice désirée. On a construit ici la médiatrice du segment **[AB**].